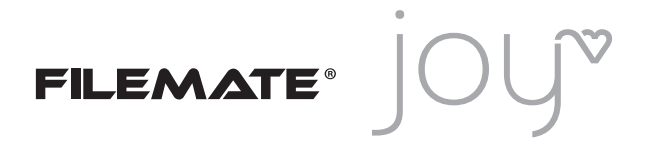

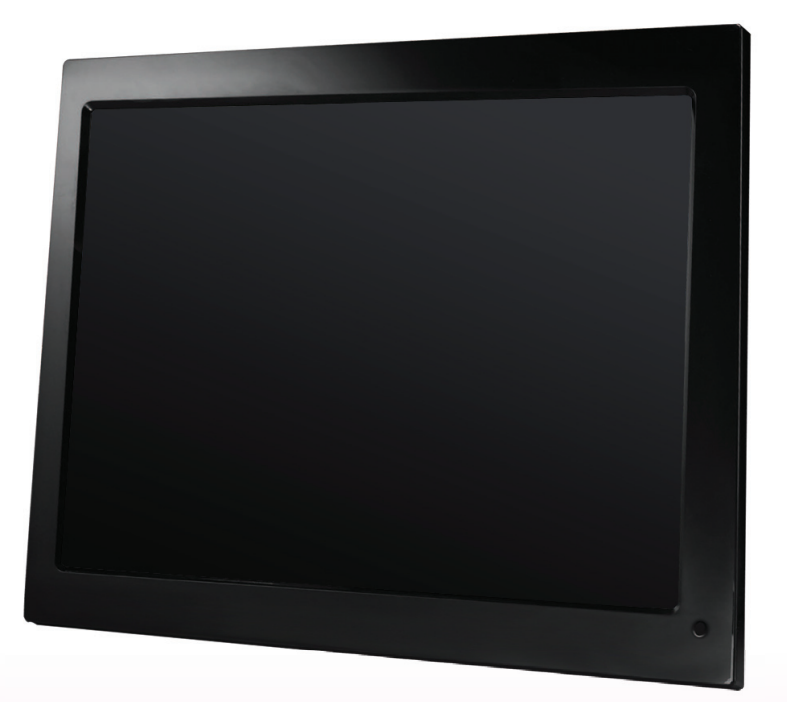

Digital Photo Frame Instruction Manual Model 3FMPF215BK15-R

| SAFETY INFORMATION     |
|------------------------|
| PACKAGE CONTENTS       |
| SPECIFICATIONS SUMMARY |
| DPF INTRODUCTION 6     |
| QUICK START            |
| OPERATION GUIDE        |
| Movie Display8         |
| Music Display9         |
| Picture Display9       |
| Combo Display9         |
| Edit9                  |
| Computer Connecting10  |
| Setup1C                |
| Splitscreen Function11 |
| Calendar/Clock/Alarm11 |
| OSD MENU FUNCTION 12   |
| CUSTOMER SERVICE14     |
| FAQ                    |

## Safety Information

- Keep away from water, moisture and dusty areas
- Working temperature 0-40 C. Never store in a hot or very cold place
- Be careful not to drop or knock the photo frame
- Never try to open the case yourself, always seek technical support
- Connect the AC adaptor to both the DC IN jack and to the power outlet (main socket)
- Only use attachments/accessories approved by the manufacturer
- When left unused for a long period of time, the unit should be unplugged from the household AC outlet

WARNING: To reduce the risk of fire or electric shock, do not expose to rain, moisture, dripping or splashing.

## Package Contents

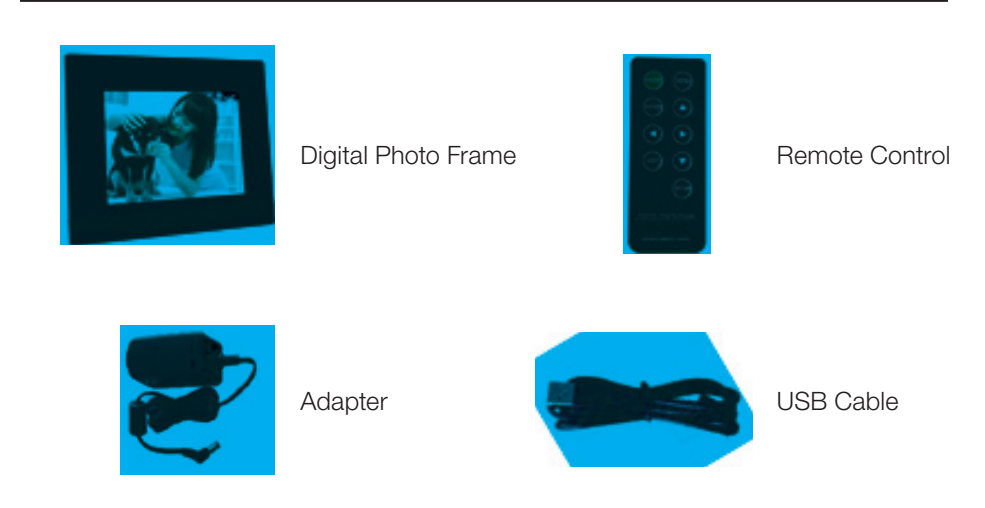

## MAIN FEATURES

Plays digital photos as slideshows with background music Plays video & music Display calendar and clock with alarm/timer on/off Rotate/Zoom/Slideshow/Split-screen photos Brightness, contrast and color adjustable Built-in memory Easy to use on-screen menus & button controls

#### MEMORY CARD SLOTS

Secure Digital (SD) Multi Media Card (MMC) Memory Stick (MS), MS Pro, MS Duo, MS Pro Duo Secure Digital High Capacity (SDHC) Compact Flash (CF)

• MS Duo adaptor required

#### SPECIFICATIONS

Pictures: JPEG up to 16 mega pixel resolution Video: MPEG-1\2\4, Motion JPEG Audio: MP3 USB ports: USB 2.0 Device, USB 2.0 Host AC adapter: Input AC 100V~240V. 50-60Hz, Output DC12V

# BACKSIDE OVERVIEW

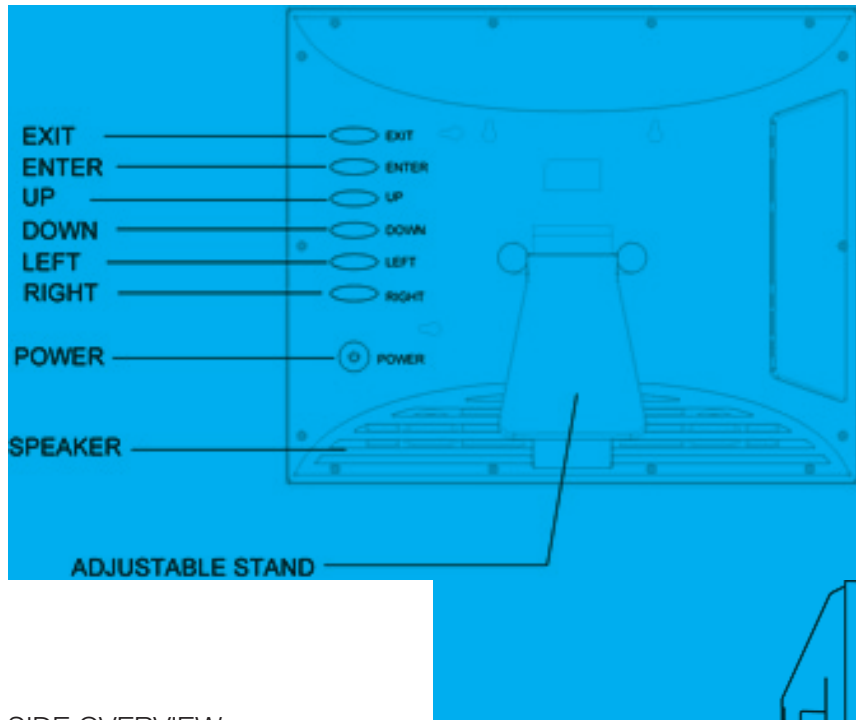

SIDE OVERVIEW

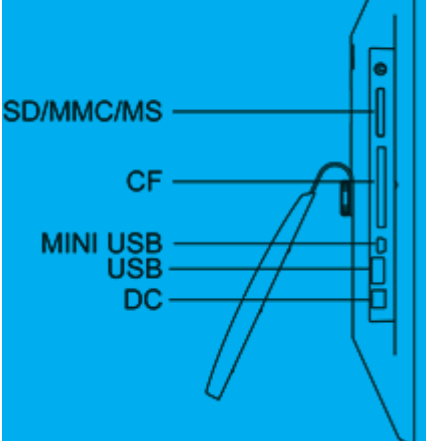

# REMOTE CONTROL OVERVIEW

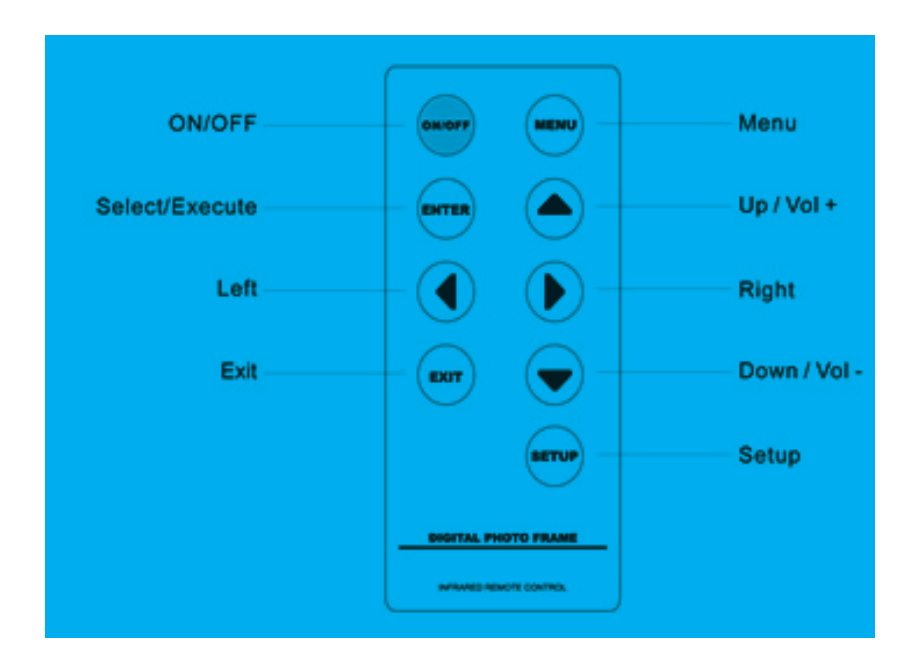

#### NOTE

a) To edit or adjust, press MENU on the remote control; or press button M on the frame for 3 seconds.

b) To go back a step or to the main menu, press EXIT on the remote control; or press button M on the frame.

Insert the jack of the DC adaptor into the digital photo frame, and then plug the DC adapter into a standard power outlet.

# Operation Guide

#### MAIN MENU

- 1) Card select: shows which card you insert into frame
- 2) Setup: adjust frame settings
- 3) Calendar: display a calendar with time and alarm settings

#### MEMORY SELECT

- 1) Movie: Select to play movie files
- 2) Music: Select to play music files
- 3) Picture: Select to play photo as a slideshow
- 4) Combo: Slideshow pictures with music background
- 5) Edit: Select to copy or delete files

#### MOVIE DISPLAY

- Choose movie icon, all the movie files will list on the screen
- Press [▲][▼] to choose movie and press **ENTER** to play
- Press **MENU** during movie playback, the info bar appears on the screen or you can instead press button **Exit** on the frame for 3 seconds
- Press [ 4 ][ ▶] and ENTER to make selection on the info bar

Note: Press [▲] [▼] on remote control to increase or decrease volume

# MUSIC DISPLAY

- Choose music icon, all the music files will list on the screen
- Press [▲][▼] to choose music and press **ENTER** to play

Note: Press [▲] [▼] on remote control to increase or decrease volume.

## PICTURE DISPLAY

- Choose picture icon, all the pictures will list on the screen
- Press [▲][▼][ ↓][ ▶] to choose movie and press **ENTER** to play
- Press **MENU** during display pictures, the info bar appears on the screen or you can instead press button **Exit** on the frame for 3 seconds
- Press [ 4 ][ ▶] and ENTER to make selection on the info bar

#### COMBO DISPLAY

- Choose combo icon, all the combo files will list on the screen
- Press [▲][▼] to choose music or picture and press **ENTER** to play

#### EDIT

#### Select EDIT icon

All the files and folders will be listed on the screen

- Press [▲][▼] to choose different files
- Press [  $\blacktriangleright$  ] to select one file, a  $\sqrt{}$  will be marked beside the file
- Deselect the file by pressing [ ] again

# Operation Guide (Cont.)

Сору

- After file selected, press **MENU** and select **copy**
- Press [▲] [▼] and **ENTER** to select the copy destination
- Press ENTER, copy finished

Delete

- After file is selected, press **MENU** and select **delete**
- Press ENTER to delete
- Select  $\sqrt{}$  then press ENTER to delete selected file

## Computer Connecting

- Connecting the frame to computer by using USB cable
- Edit files in computer

## Set Up

Select the setup icon from the main menu to setup your frame

Openation method:

[▲][▼] button: Shift items or choose parameters

[ ][ ] button: change the parameters

**ENTER** button: confirm the setup result

**EXIT** button: back to item list

Use the split-screen function to display several images at the same time.

Note: If you want split-screen display, you need to go to setup to turn on the function of "split-screen" before use.

For single display function, turn off the "split-screen" function.

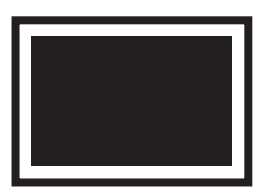

Single Model

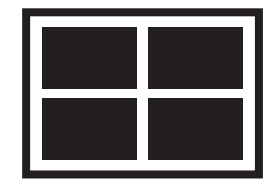

Split-Screen Display

Calendar / Clock / Alarm

Press [▲][▼] to select year

Press  $[ \bullet ] [ \bullet ]$  to change month and year

## OSD MENU

SUB-Menu & Function Description

#### **FUNCTION MENU**

| Photo    | Picture Slideshow       |
|----------|-------------------------|
| Music    | MP3 display             |
| Movie    | Movie display           |
| Combo    | Combo display           |
| Edit     | Copy/ Delete            |
| Calendar | Calendar/ Clock / Alarm |

#### **MEMORY MENU**

SD/MMC MS CF Min/USB Internal Memory

#### SETTINGS

Language Slideshow Time Slideshow Mode Music Repeat Mode Different memory device

Multi language 3/5/15 seconds, 1/15min, 1 hour 14 mode Repeat all/one/off

| Movie Repeat Mode    | Repeat all/one/off                                                                       |
|----------------------|------------------------------------------------------------------------------------------|
| Display Mode         | Original Preserves dimension ratios of original picture                                  |
|                      | <i>Stretch</i> Stretches picture to fit screen                                           |
|                      | <i>Crop</i> Full-screen picture, preserves dimension ratios, but crops picture to do so. |
| Time                 | Set time (year/month/day/hour/<br>minute)                                                |
| Alarm                | Set alarm                                                                                |
| Brightness           | Brightness adjust                                                                        |
| Contrast             | Contrast adjust                                                                          |
| Saturation           | Saturation adjust                                                                        |
| Auto Power on Time   | Set time to power on automatically                                                       |
| Auto Power off Time  | Set time to power off automatically                                                      |
| Splitscreen Function | Several photos display on screen the same time                                           |
| Auto Play            | Picture/music/movie/calendar/<br>main menu                                               |
| Default              | Restore to the factory settings.                                                         |

Customer Service Representative

408.856.0614 from 9am-17:00 M-F

Customers may directly create a support ticket via our website form based tool or by emailing: supportcenter@wintecind.com

Additional methods for customer or technical support is available on our website: wintecind.com > Support, which includes chat function, RMA and technical support tools.

Q. Why can't the Digital Photo Frame play all images or movie files?

**A.** The Digital Photo Frame can support JPEG, MP3 and some video format depending on the product specification. It may not read some files downloaded from the internet.

**Q.** I have a memory card in the Digital Photo Frame, but it's not reading the card, what should I do?

**A.** First, make sure that you are using a memory card that is supported by the Digital Photo Frame. Second, ensure that the memory card is inserted all the way into the correct slot. Third, choose the correct card icon which you want to play.

Q. Why do some pictures load faster than others?

A. Higher resolution pictures usually load slower.

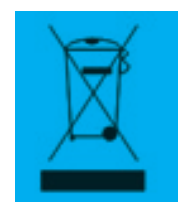

This symbol on the product or in the instructions means that your electrical and electronic equipment should be disposed at the end of its life separately from your household waste. There are separate collection systems for recycling in the EU. For more information, please contact the local authority or your retailer where you purchased the product.

NOTE: All rights for modifications reserved. The above settings are subject to change if the product specifications are modified.

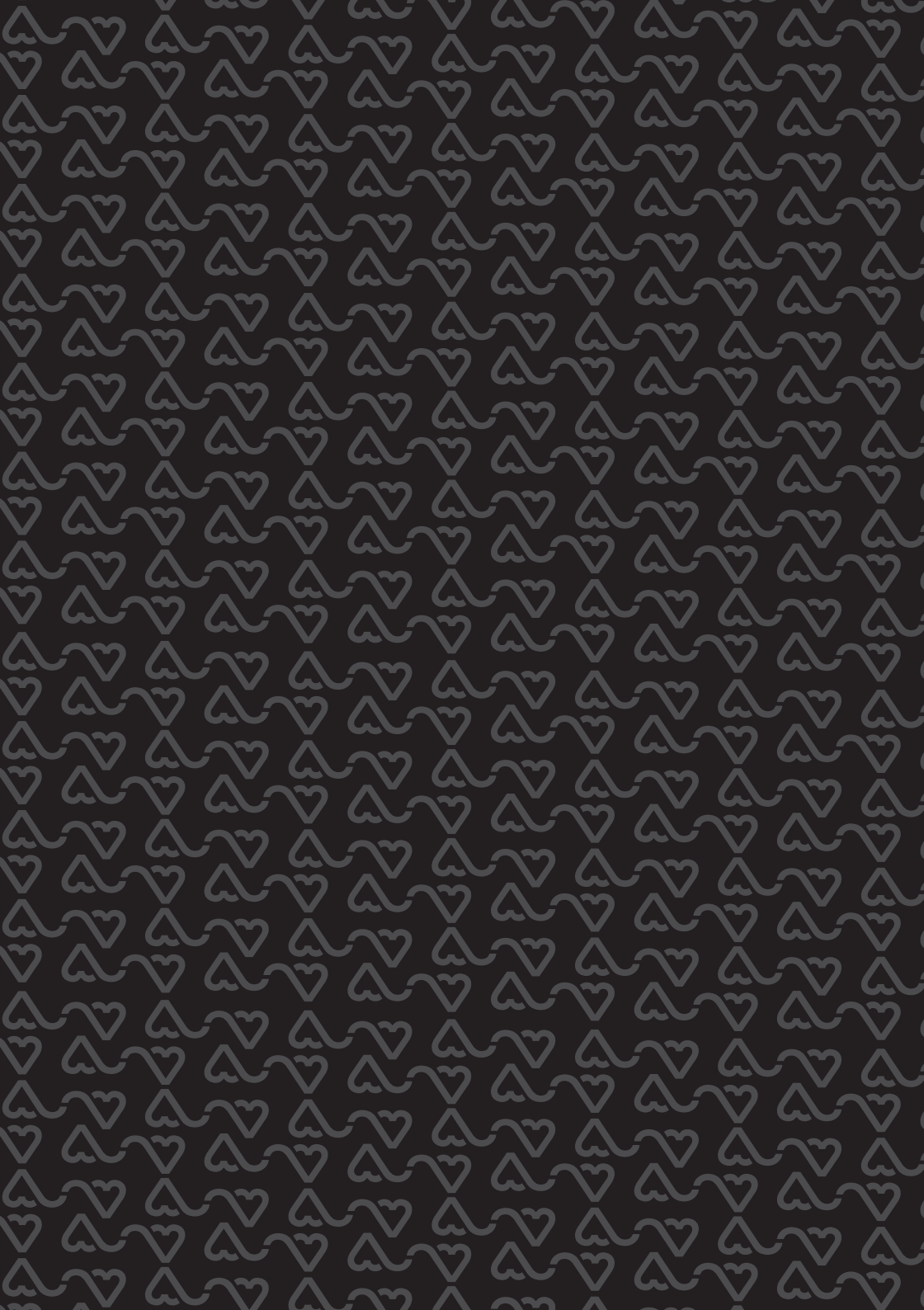